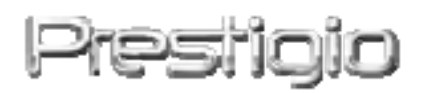

# DataRacer II

USB2.0/eSATA väline kõvaketas

Kasutusjuhend

Version 1.0

Sisukord

| <u>1.</u> | ALUSTAMINE                        | 錯誤!  | 尚未定義書籤。                      |
|-----------|-----------------------------------|------|------------------------------|
|           |                                   |      |                              |
| 1.1       | ETTEVAATUSABINÕUD                 | 錯誤!  | 尚未定義書籤。                      |
| 1.2       | SÜSTEEMINÕUDED                    |      | 3                            |
| 1.3       | PAKEND SI SALDAB                  |      | 4                            |
| 1.4       | Toote ülevaade                    |      | 5                            |
| <u>2.</u> | PÕHILISED FUNKTSIOONID            | 錯誤!  | <u> 尚未定義書籤。</u>              |
|           |                                   |      |                              |
| 2.1       | PLUG & PLAY FUNKTSIOON            |      | 6                            |
| 2.2       | LUGEMINE & KIRJUTAMINE            | 6 II | 7                            |
| 2.3       | SEADME EEMALDAMINE                | 錯誤!  | 尚未定義書籤。                      |
| <u>3.</u> | TURBO HDD USB TARKVARA KASUTAMINE |      | 9                            |
|           |                                   |      |                              |
| 3.1       | TARKVARA ISTALLEERIMINE           | 錯誤!  | 尚未定義書籤。                      |
| 3.2       | TARKVARA KASUTAMINE               | 錯誤!  | 尚未定義書籤。                      |
| 3.3       | TURVALISELT SEADME EEMALDAMINE    |      | 12                           |
| 3.4       | SEADISTUSTE KONFIGURATSIOON       | 錯誤!  | 尚未定義書籤。                      |
| 3.5       | Μυυ                               | 錯誤!  | 尚未定義書籤。                      |
| _         |                                   |      | to the transfer of the table |
| <u>4.</u> | LISAD                             | 錯誤!  | <u> </u>                     |
| 4.1       | Toote spetsifikatsioonid          | 錯誤!  | 尚未定義書籤。                      |
| 4.2       | TEHNILINE TUGI JA GARANTII INFO   |      | 15                           |
| 4.3       | LAHTIÜTLEMINE                     | 錯誤!  | 尚未定義書籤。                      |
| 4.4       | Kaubamärgid                       | 錯誤!  | 尚未定義書籤。                      |

### 1. Alustamine

Täname Teid Prestigio DataRacer II ostu eest. Olete teinud suurepärase valiku ja loodame, et naudite kõiki selle võimalusi. Toode pakub uut kontsepti mobiilsest andmekandjast, mis on kasutajasõbralik ning turvaline. Palun järgi kõiki protseduure selles kasutusjuhendis, et kasutada toote kõiki omadusi.

## 1.1 Ettevaatusabinõud

Palun järgi kõiki ettevaatusabinõusi enne Prestigio DataRacer II kasutamist. Palun järgi kõiki protseduure, mis on välja toodud antud kasutusjuhendis, et kasutada seadet pigesti.

#### Hoiatus:

See märk näitab tegevusi, mis võivad viia tõsise vigastuseni või kahjustada seadet, kui hoiatust ignoreeritakse või ei käsitleta õigesti.

- Ära ürita seadet lahti võtta või muuta osasid, mis ei ole antud kasutusjuhendis välja toodud.
- Ära aseta seadet kohta, kus see võib kokku puutuda vee või teiste vedelikudega. Seade ei ole veekindel.
- Kui vedelik peaks sattuma seadmesse, eemalda see koheselt arvutist. Seadme kasutamise jätkamine võib tekitada tulekahju või elektrishoki. Palun konsulteeri toote distribuutoriga või lähima teenindusega.
- Et vältida elektrishoki riski, ära ühenda või lahti ühenda seadet märgade kätega.
- Ära aseta seadet kuumaallikate, lahtise leegi või kuuma kätte.
- Ära mitte kunagi aseta seadet tugevasse elektromagneetilisse välja. Tugevad magneetilised väljad võivad põhjustada talitlushäireid, andmete hävimist või kaotust.

### 1.2 Süsteeminõuded

All on minimaalsed riistvara ja tarkvara nõuded, mis peavad olema täiedetud, et seade töötaks täielikult.

• Arvuti:

IBM PC/AT ühilduvad arvutid, Power Macintosh, PowerBook, iMAC, või

iBook

- Toetatud operatsioonisüsteemid: IBM PC ühilduv : Microsoft Windows 2000/XP/Vista Mac OS : Mac OS 9.x ja 10.x või kõrgem (FAT32 formaat ainult) Linux : Linux 2.6 või kõrgem (FAT32 formaat ainult)
- Mälu:

Miinimum 32MB RAM

- USB Port
- eSATA Port (valikuline)
- Kasutaja autoriteet: Administraator
- Kõvaketta vaba ruum mitte vähem kui 32 MB

### 1.3 Pakend sisaldab

| Kirjeldus                                | Kogs |
|------------------------------------------|------|
| Prestigio DataRacer II                   | 1    |
| 25cm USB kaabel                          | 1    |
| 60cm USB kaabel                          | 1    |
| 60cm eSATA kaabel                        | 1    |
| Stiilne nahast vultar                    | 1    |
| Quick Guide ja kollane Serial Key kleeps | 1    |

# **1.4 Product Views**

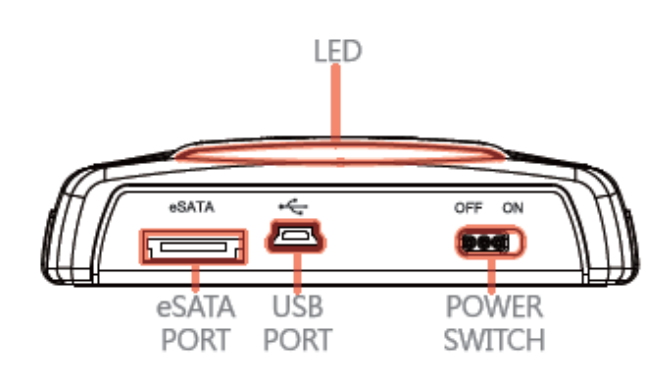

Tagantvaade

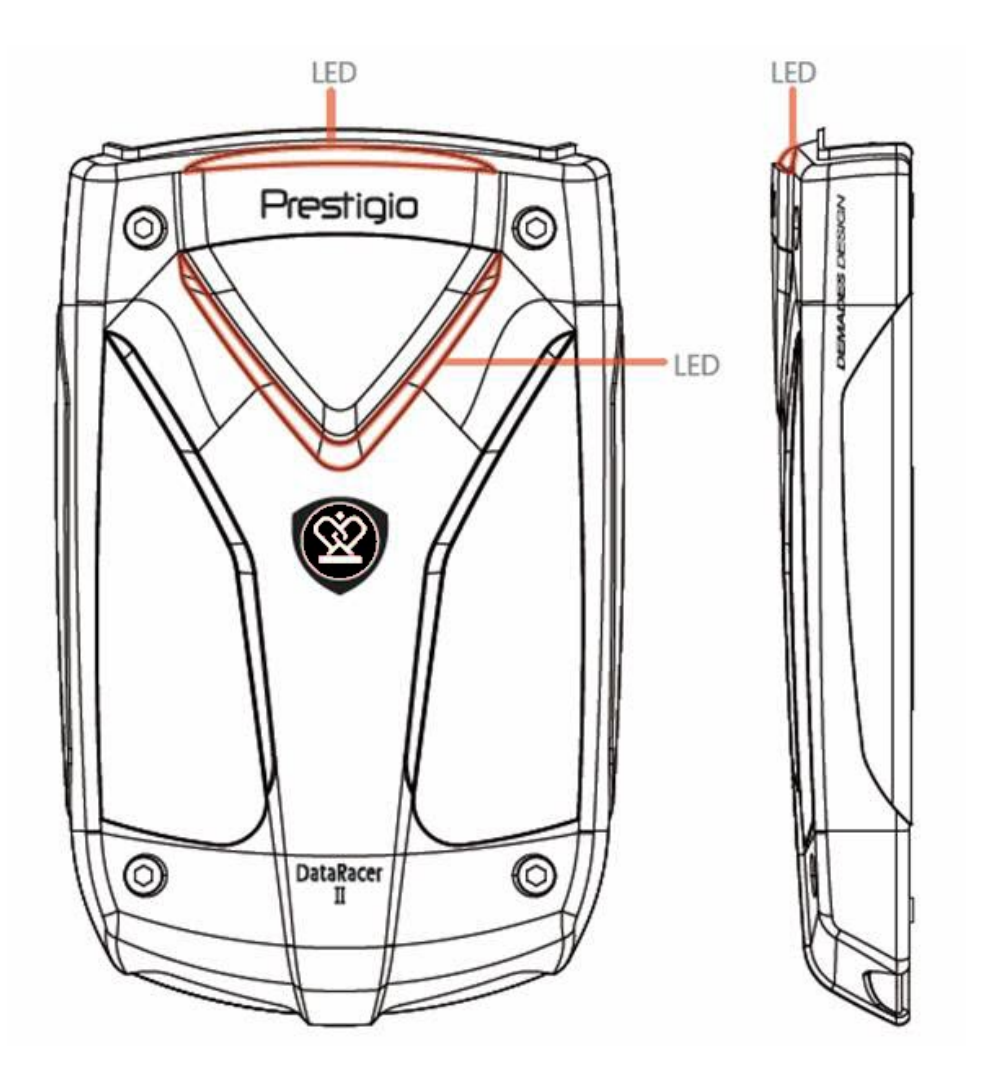

Eestvaade

Küljevaade

## 2. Põhilised funktsioonid

### 2.1 Plug & Play funktsioon

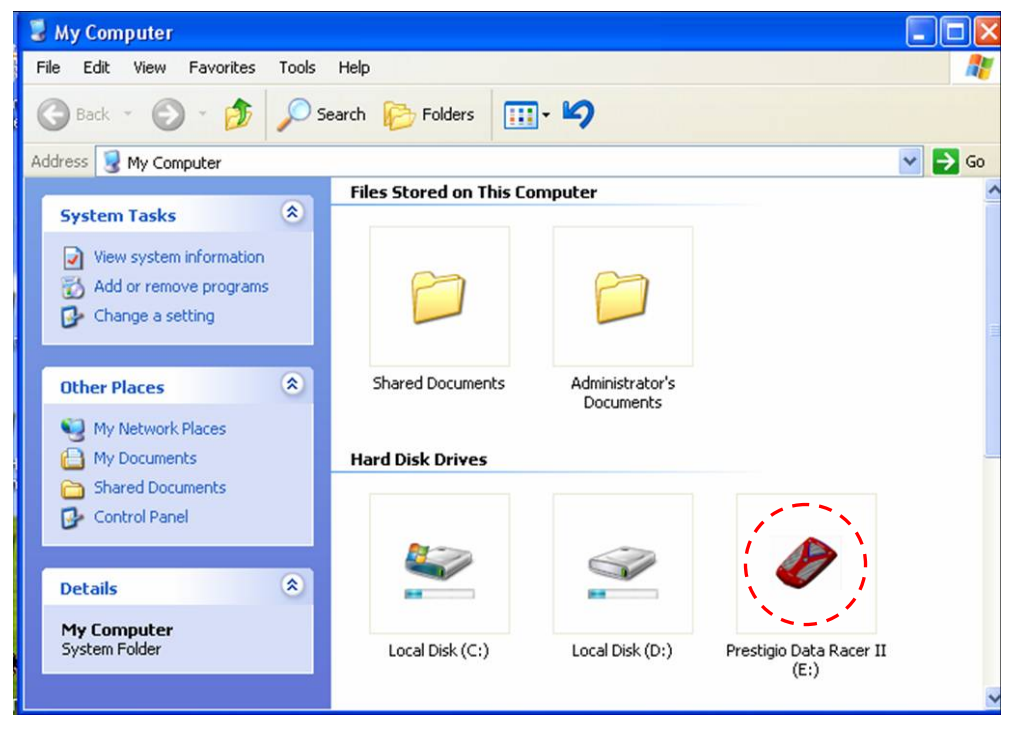

#### **USB Port**

Windows süsteemis, ühendades seadme läbi USB pordi arvutiga, Prestigio DataRacer II ikoon ilmub file manager aknasse nagu ülal näidatud.

**Macintosh** arvutitel saad näha ikooni "Desktopil" kui ühendad seadme USB porti. Enne seadme kasutamist, palun formaadi seade MAC-iga ühilduvasse faili süsteemi (FAT32 formaat ainult).

Linux OS-iga, saad paigaldada seadme järgides järgnevaid instruktsioone.

- Vaata toote informatsiooni dev/s\* , kirjuta ülesse paigalduspunkt.
- Tee nimistu in /media (ex: mkdir/media/prestigio)

 Peale seda, et teostada sudo paigaldamist-t ntfs-3g/dev/sdb1/media/prestigio –o force (kui paigalduspunkt oli /dev/sdb1)

### eSATA Port (Windows süsteemile ainult)

- Palun tee kindlaks et seade on välja lülitatud enne ühendamist arvutiga. Ühenda eSATA kaabel eSATA porti ja ühenda USB kaabel USB porti. Toide tagatakse läbi USB pordi eSATA režiimil.
- 2. Lülita seade sisse, lükates ON/OFF nupu ON positsiooni. Kui seade ühendatakse õigesti, Prestigio DATARACER II ikoon ilmub nähtavale file

manager aknas.

#### TEADAANNE:

- eSATA ühilduvus võib erineda olenevalt kasutaja riistvara konfiguratsioonist ning operatsiooni süsteemist. Osad eSATA kontrollerid võivad nõuda süsteemi rebuutimise protsessi, et ära tunda uut seadet.
- Toode on üles seatud nii, et eSATA ühendus on esimene prioriteet andmete ülekandmise režiimil. Juhul kui mõlemad eSATA ja USB ühendus on loodud, eSATA ühendus on automaatselt määratud andmete ülekandmiseks ja USB ühendus toiteks.
- On soovitatav kasutada Y-kujulist USB kaablit turvalisemaks ja kindlamaks toiteks. Palun ühenda mõlemad otsikud sobivasse USB pesasse. Väldi USB jaoturi kasutamist, kuna see ei pruugi tagada piisavat toidet.

### 2.2 Loe & Kirjuta

Sa saad otsida või salvestada faile nagu opereerides kõvakettaga. Lugemise/kirjutamise operatsioon toimib samamoodi nagu kõvaketal.

### 2.3 Seadme eemaldamine

Et minimaliseerida andmete kaotamise riske Windows XP ja Vista operatsiooni süsteemiga, palun järgi järgnevaid eemaldamise protseduure:

• Leia turvalise eemaldamise ikoon arvuti teadaannete menüü juurest.

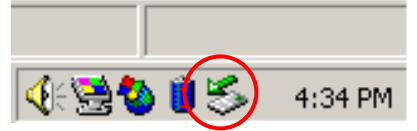

- Klika kaks korda "safe removal" ikoonile; Unplug or Eject Hardware aken ilmub nähtavale.
- Sa saad valida seadme, mida soovid eemaldada. Peale seda vajuta
  Stop nuppu. Nii saad turvaliselt eemaldada seadme arvuti USB pordist.

| 🍒 Unplug or Eject Hardware                                                                                                    | <u>? ×</u>        |
|----------------------------------------------------------------------------------------------------|-------------------|
| Select the device you want to unplug or eject, and then click Sto<br>Windows notifies you that it is safe to do so unplug the device fro<br>computer. | p. When<br>m your |
| Hardware devices:                                                                                                    |                   |
| 🙀 USB Mass Storage Device                                                                                                    |                   |
|                                                                                                    |                   |
| USB Mass Storage Device at Location 0                                                                                                    |                   |
| <u>Properties</u>                                                                                                    | top               |
| Display device components                                                                                                    |                   |
| Show Unplug/Eject icon on the taskbar                                                                                                    | ose               |

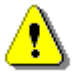

# Hoiatus:

Enne USB seadme eemaldamist, tee kindlaks, et LED tuluke ei vilgu. Juhul kui see vilgub, on arvuti ja USB seadme vahel aktiivne toiming. Ära eemalda USB seadet siis, kuna see võib põhjustada admete kadu või kahjustusi Prestigio DataRacer II -le.

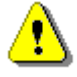

#### Hoiatus:

Kui sa ei järgi turvalise eemaldamise protseduure Windows, Windows XP ja Windows Vista operatsiooni süsteemiga, andmete kadu võib ilmneda tänu "write cache" probleemile.

Macintosh operatsiooni süsteemidega, võid tirida removable diski ikooni prügikasti. See toimib kui "Eject" funktsioon.

Linux operatsiooni süsteemiga, palun järgi "demount" protseduuri.

### 3. Turbo HDD USB tarkvara kasutamine

### 3.1 Tarkvara installeerimine

- Hoiatus:
  - Palun logi sisse kui administraator enne TurboHDD USB tarkvara istalleerimist, kui kasutad Windows 2000/XP operatsiooni süsteemi.
  - Palun tee tagavarakoopiad kõikidest kriitilistest andmetest kaasaarvatud TurboHDD USB tarkvara installeerimisfailidest, enne tarkvara installeerimist. Juhul kui tarkvara andmed kaovad või hävivad, palun vaata <u>http://www.prestigio.com/product/downloads</u> tarkvara allalaadimiseks.

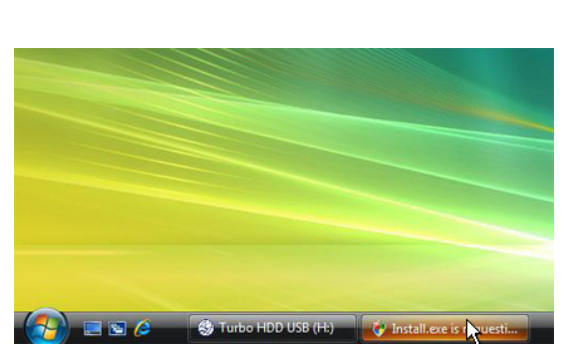

- Üheda seade arvutiga kaasasoleva USB kaabliga.
- Autorun aken ilmub nähtavale automaatselt. Palun vali FNet Turbo HDD USB jätkamiseks.
- Vajuta minimaliseeritud aknale toolbaril, et avada User Account Control kast.

### **TEADAANNE**:

• Palun jätka step 5-ga, kui sinu operatsiooni süsteem ei ole Windows Vista.

| User Account Control                                                            | < |
|---------------------------------------------------------------------------------|---|
| An unidentified program wants access to your compute                            | r |
| Don't run the program unless you know where it's from or you've used it before. |   |
| Install.exe<br>Unidentified Publisher                                           |   |
| Cancel<br>I don't know where this program is from or what it's for.             |   |
| Allow<br>I trust this program. I know where it's from or I've used it before.   |   |
| ⊗ Details                                                                       |   |
| User Account Control helps stop unauthorized changes to your computer.          |   |

4. Kliki Allow valikule User Account Control kastis.

| ≪TurboHDD <u>USB</u>                         |                            |
|----------------------------------------------|----------------------------|
| Please enter serial key                      |                            |
| FNet                                         |                            |
|                                              |                            |
| TurboHDD EX<br>XXXXXX-XXXXXX<br>GLOBAL SNXXX | -XXXXX-XXXXX<br>00-0000000 |
| < Back Install                               | Cancel                     |
| *TurboHDD USB                                |                            |
| Please unplug and plug disk a                | again !                    |
| *TurboHDD (USB)                              | ×                          |
| FNet                                         | × *                        |

- Palun sisesta serial key number, mis on nähtaval viimasel lehel sinu kasutusjuhendis.
- Kliki Install nupule, et alustada installeerimisprotsessi. Kliki Back nuppu, et saada tagasi eelmisele lehele ja Cancel nupule, et katkestada protsess.
- Peale seda, kui tarkvara on edukalt installeeritud, palun eemalda DataRacer II ja taasühenda see arvutiga.

 Peale edukat installeerimist ja aktiveerimist, TurboHDD tarkvara liides ilmub automaatselt nähtavale.

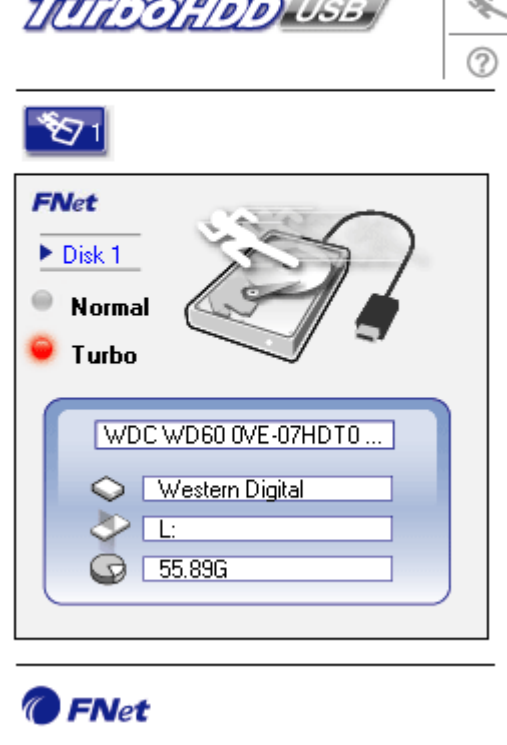

### 3.2 Tarkvara kasutamine

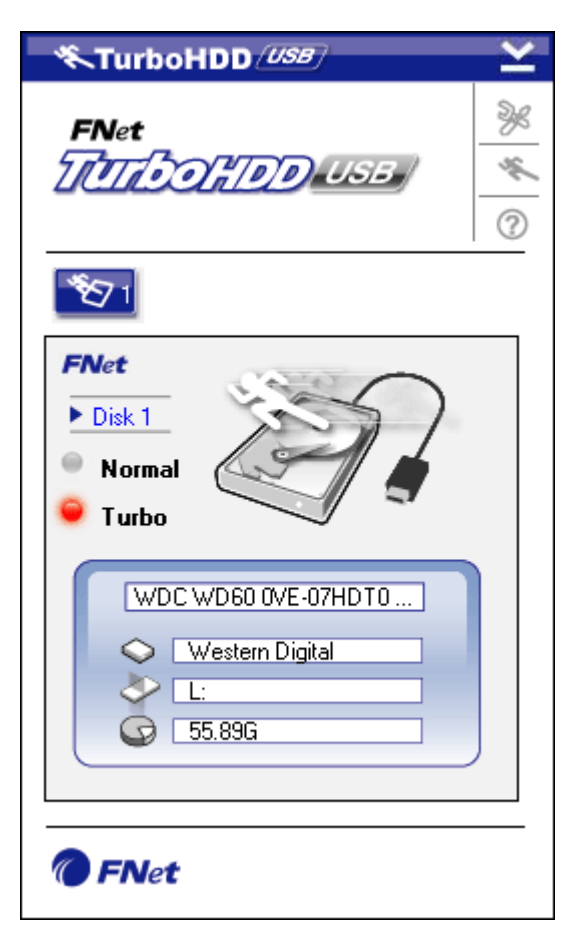

- Vajuta desktop shortcut'ile "TurboHDD USB" või Start → Program Files → "TurboHDD USB" → "TurboHDD USB" tarkvara käivitamiseks.
- Peale peamenüüsse sisenemist, detailne informatsioon on nähtaval liidese all. Tarkvara on seadistatud Turbo režiimi vaikimisi.
- Vajuta "Hard Disk" pildile, et valida Turbo ja Normal režiimi vahel.

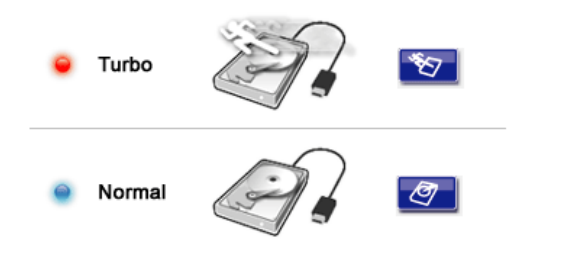

- Turbo režiim: Tarkvara kiirendab andmete ülekandmiskiirust ja effektiivsust.
- Normal režiim: Andmete ülekandmine normaalselt kiirusel.

### 3.3 Seadme turvaline eemaldamine

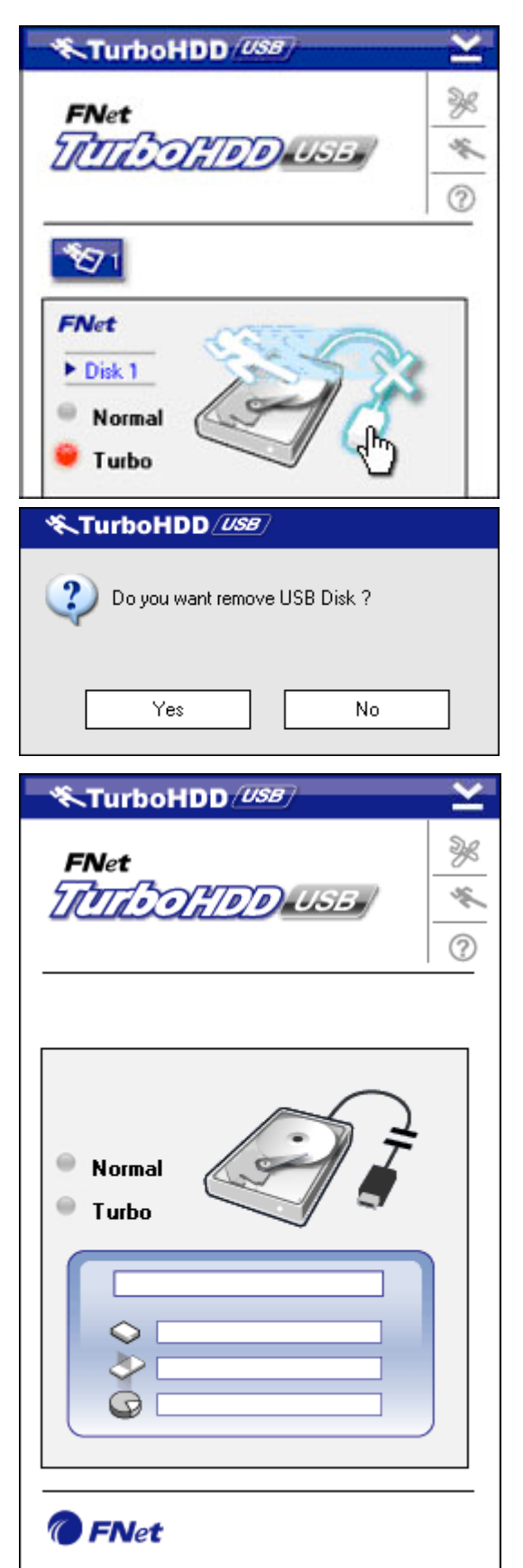

 Vajuta USB Cable pildile, mis asub Hard Disk pildi kõrval, et eemaldada kõvaketas turvaliselt arvutist.

 Vajuta Yes nupule, et kinnitada eemaldamine või No nupule katkestamiseks.

- USB cable pilt on nüüd eemaldatud "hard disk" pildilt. Kõvaketas on turvaliselt eemaldatud arvutist.
- Et taaskäivitada tarkvara, lihtsalt füüsiliselt eemalda kõvaketas arvutist ning ühenda see uuesti.

### 3.4 Seadistuste konfiguratsioon

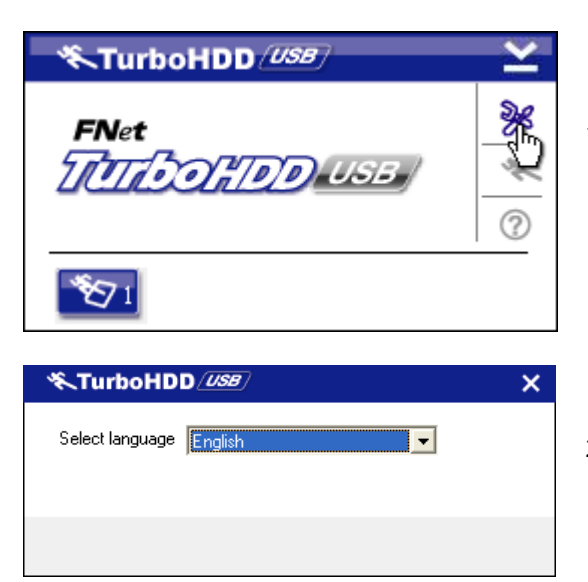

- Kliki Settings ikoonile üleval paremas nurgas tarkvara settingute aknas.
- Vali soovitud tarkvara keel rippmenüüst.

## 3.5 Muu

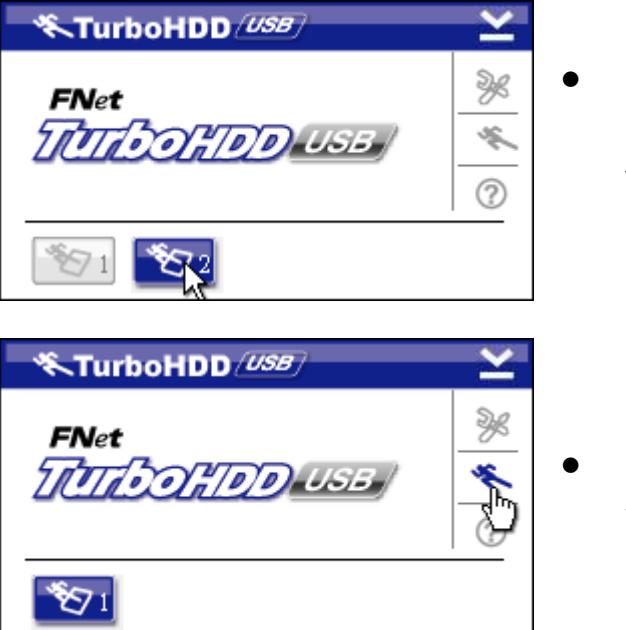

- Kuni 2 USB HDD on toetatud ja kiirendatud tarkvara poolt. Lihtsalt vajuta ikoonile, et valida 2 USB kõvaketta vahel.
- Kliki **About** ikoonile, et lugeda tarkvara informatsiooni.

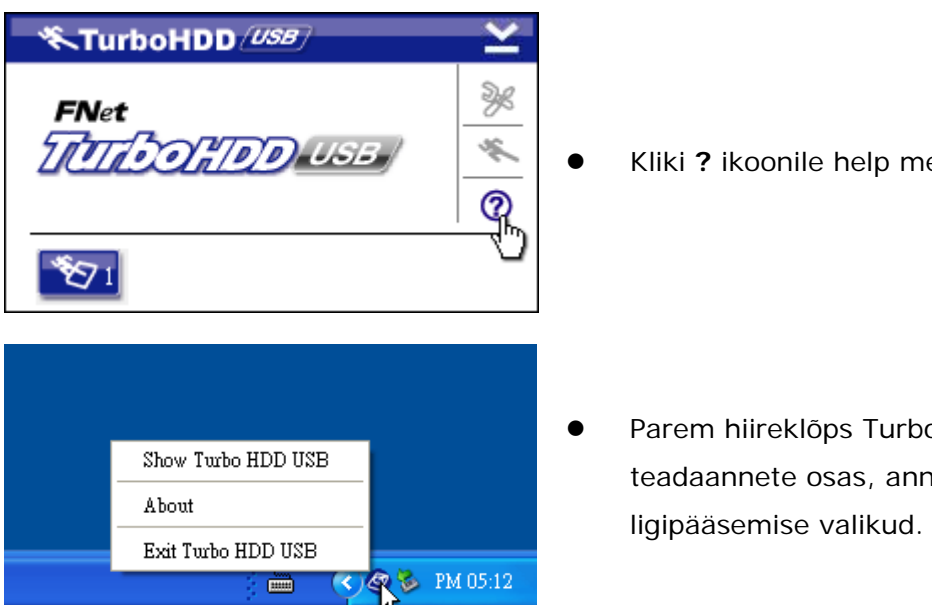

# Kliki ? ikoonile help menüüks.

Parem hiireklõps TurboHDD ikoonil teadaannete osas, annab lihtsad

# 4. Lisad

| 4.1 | Toote | spetsifikatsioonid |
|-----|-------|--------------------|
|     |       |                    |

| Toodo                  | Prestigio DataRacer II USB2.0/eSATA väline |  |  |  |
|------------------------|--------------------------------------------|--|--|--|
| Toode                  | kõvaketas                                  |  |  |  |
| Liidaa                 | • USB2.0 liides (Max 480mbps)              |  |  |  |
| LIIdes                 | • eSATA liides (Max 3.0Gbps)               |  |  |  |
| HDD Tüüp               | 2.5" 7200RPM or 5400RPM HDD                |  |  |  |
| HDD mahutavus          | 320GB/500GB+                               |  |  |  |
| Toide Otse USB pordist |                                            |  |  |  |
| Kaasasolev             | TurboHDD USB tarkvara                      |  |  |  |
| tarkvara               |                                            |  |  |  |

### 4.2 Add-on Card nimistu

| Number       | Core IC Type       | Card Type | Core     | Platform | Testing |
|--------------|--------------------|-----------|----------|----------|---------|
|              |                    |           | Function |          | OS      |
| Card-SATA-01 | JMicron JMB360 A   | PCIE X 1  | SATA     | MB-05    | WinXP   |
|              | stepping           |           |          |          | SP3     |
| Card-SATA-02 | Promise PDC20771   | PCI       | SATA     | MB-05    | WinXP   |
|              | (RAID SATA II 300) |           |          |          | SP3     |
| Card-SATA-03 | Initio             | PCI       | SATA     | MB-05    | WinXP   |
|              | INIC-1622TA2       |           |          |          | SP3     |

| Card-SATA-05 | Initio           | PCI         | SATA | MB-05 | WinXP |
|--------------|------------------|-------------|------|-------|-------|
|              | INIC-1622TA2     |             |      |       | SP3   |
| Card-SATA-06 | Silicon Image    | PCI         | SATA | MB-05 | WinXP |
|              | Sil3112ACT144    |             |      |       | SP3   |
| Card-SATA-07 | Silicon Image    | PCI         | SATA | MB-05 | WinXP |
|              | Sil3512ECTU128   |             |      |       | SP3   |
| Card-SATA-09 | Silicon Image    | PCI(64 bit) | SATA | MB-05 | WinXP |
|              | Sil3124ACBHU     |             |      |       | SP3   |
| Card-SATA-10 | Silicon Image    | PCIE X 1    | SATA | MB-05 | WinXP |
|              | Sil3132CNU       |             |      |       | SP3   |
| Card-SATA-11 | JMicron JMB363 C | PCIE X 1    | SATA | MB-05 | WinXP |
|              | stepping         |             |      |       | SP3   |

# 4.3 Tehniline tugi ja garantii informatsioon

Palun järgi veebilehekülge <u>www.prestigio.com</u> tehniliseks toeks ja garantii informatsiooniks.

# 4.4 Lahtiütlemine

Me oleme teinud kõik kindlustamaks, et kogu informatsioon ja protseduurid selles kasutusjuhendis on õiged ja täielikud. Kohustusi ei võeta vigade ja vahelejätmiste puhul. Prestigio reserveerib õiguse teha muudatusi ilma etteteavitamista antud kasutusjuhendis olevate toodetega.

### 4.5 Kaubamärgid

- IBM on International Business Machines Corporation registreeritud kaubamärk.
- iBook ja iMac on Apple Computer, Inc kaubamärgid.
- Macintosh, PowerBook, Power Macintosh on Apple Computer, Inc kaubamärgid.
- Microsoft Windows XP, Windows Vista on Microsoft Corporation kaubamärgid USA-s ja teistes maades.

Teised nimed ja tooted, mis ei ole mainitud eespool võivad olla registreeritud kaubamärgid.